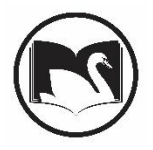

Library patrons will be able to request a new PIN if they have an email address associated with their library record. Please tell your patron to do the following if they forgot their pin and need a new one. Also remind them that PINs need to be a minimum of 4 numbers. SWAN recommends a minimum of 6 digits for increased security. Some third party integration requires numeric pin authentication, therefore, PINs need to be numeric for optimal compatibility with all services.

<u>1 – Look for the link "Forgot your PIN?" in the footer of the library catalog search.</u>

| Your account                                                                    |                                                                                              |                                                | Need help?           |  |
|---------------------------------------------------------------------------------|----------------------------------------------------------------------------------------------|------------------------------------------------|----------------------|--|
| Log in                                                                          | Reset your PIN                                                                               | Forgot your PIN?                               | Help Pages           |  |
| Log in with your library barcode and PIN to manage checkouts, holds, and bills. | Once logged in, you may reset your PIN on the<br>Personal Information tab, under Change PIN. | Click Forgot My PIN from the log in screen, or | Video Tutorials      |  |
|                                                                                 |                                                                                              | contact your library for assistance.           | All Library Catalogs |  |

## 2 - Click "Forgot my PIN" on the log in screen.

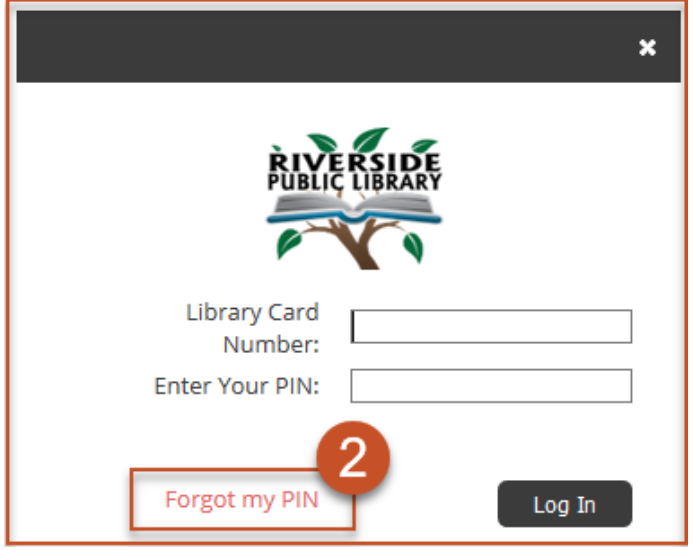

3 – Enter the Library Card Number.

|                      | ×      |
|----------------------|--------|
| Change PIN           | 3      |
| Library Card Number: | Submit |

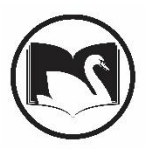

4 – Look for an email providing instructions on next steps.

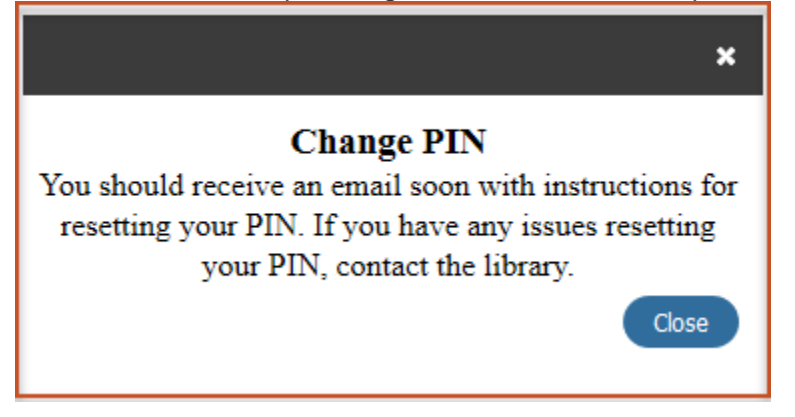

Please tell your patron to do the following if they know their pin and would like to reset it on their own.

1 – Tell them to log into Enterprise with their card number and current pin.

|                         | ×              |
|-------------------------|----------------|
| Please log i            | n to continue. |
| Library Card<br>Number: |                |
| Enter Your PIN:         |                |
| Forgot my PIN           | Log In         |

2 – Click on My Account

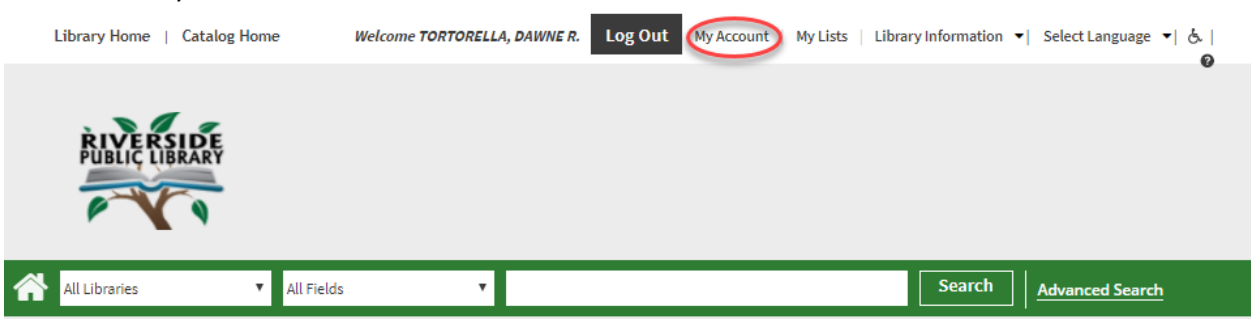

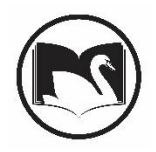

3 – Under Personal Information, expand the Change PIN Menu

| Personal Information Checkouts 🗐 Holds 💽 Fines |  |  |  |  |
|------------------------------------------------|--|--|--|--|
|                                                |  |  |  |  |
| Change PIN                                     |  |  |  |  |
| Preferences                                    |  |  |  |  |
| Set Up Text Messaging                          |  |  |  |  |

4 – Fill out the prompts and click update. You will receive a message that the Pin has been changed.

| *Current PIN:<br>*New PIN:<br>*Confirm New PIN:<br>Update |                                |        |
|-----------------------------------------------------------|--------------------------------|--------|
| *New PIN: *Confirm New PIN: Update                        | *Current PIN:                  | ••••   |
| Update                                                    | *New PIN:<br>*Confirm New PIN: | ••••   |
|                                                           |                                | Update |